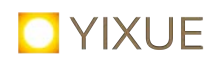

# Money transfer & Donations to the YiXue Educational Center from abroad with Transferwise

#### Dear Lotus friends,

we are very happy that it is now possible for all lotus friends from abroad to join Sifu Wei Ling Yi's Online seminars.

To lower the transfer costs of seminar fees or donations to the YiXue Education Center, we would like to suggest the use of the transfer provider - Transferwise. Transferwise is a transfer company that works to provide low fee and fast wire transfer services.

The following links serve you as orientation how **Transferwise** works, how to get started and about whether or not you want to use it:

Webseite: <a href="https://transferwise.com/de">https://transferwise.com/de</a>

Review of Transferwise: https://biz30.timedoctor.com/transferwise-review/

In case you want to use Transferwise we compiled a short guide on the following pages with easy instructions.

#### **Please Note for all remittances you make:**

To permit a proper monitoring of the invoice **it is very important, that** 

- 1. you indicate the Email: **billing@yixue.de** (see Step 7)
- 2. if you pay your seminar bill you indicate: Your invoice number, title of seminar and personal name (see Step 8)

if you make a donation you indicate: Donation, personal name (see Step 8)

We hope that you can benefit from Transferwise. If you have further questions please contact: **billing@yixue.de** 

With Lotus Regards

YiXue Education Center gGmbH

## How to use Transfer Wise

#### Step 1

Click on the link to sign up <a href="https://transferwise.com/register#/">https://transferwise.com/register#/</a>

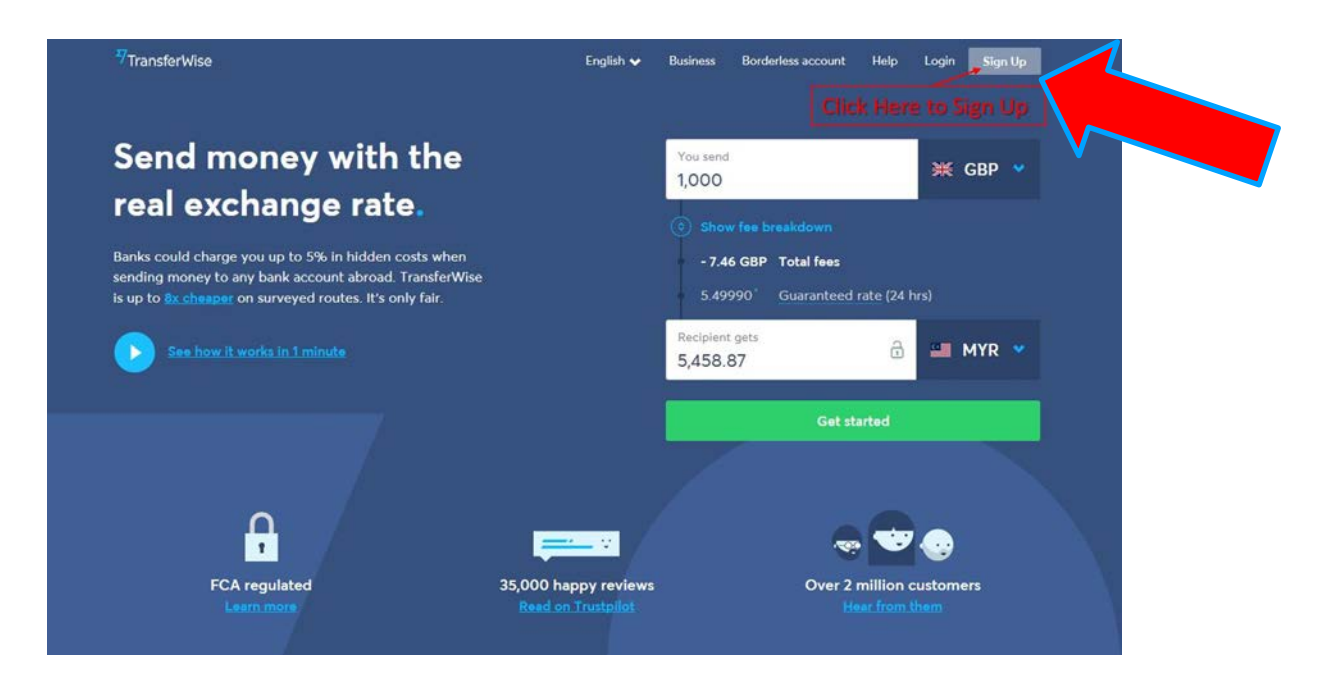

#### Step 2

Sign in with your email address. Then go to your email and verify your email address. Follow the instruction. Some countries have a different verification set.

|                                                                                                    |                                                                | 7<br>TransferWise                  |
|----------------------------------------------------------------------------------------------------|----------------------------------------------------------------|------------------------------------|
|                                                                                                    | Welcome to money without borders.<br>Already signed up? Log in |                                    |
|                                                                                                    | Personal                                                       | O Business                         |
|                                                                                                    | lotusweg149@gmail.com                                          |                                    |
|                                                                                                    |                                                                | ۰ م                                |
|                                                                                                    | Now, that's a secure passw                                     | ord.                               |
|                                                                                                    | Country of residence<br>Germany                                | •                                  |
|                                                                                                    | 8                                                              | Sign up                            |
|                                                                                                    | Or, continue w                                                 | ith Apple. Google or Facebook      |
|                                                                                                    | By signing up you agree to ou                                  | r Terms of Use and Privacy Policy. |
|                                                                                                    |                                                                |                                    |
| And a state of the state of the |                                                                |                                    |

**Step 3** Come back and login

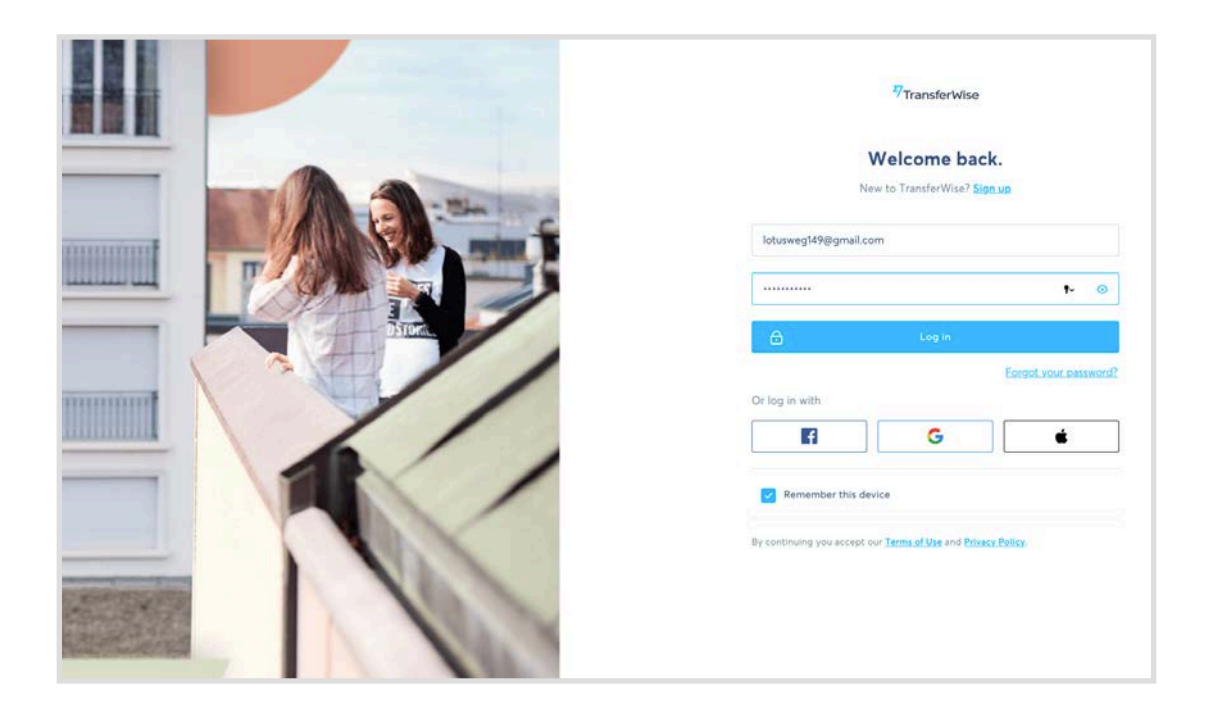

Choose the button "Send money" and fill in the amount of your seminar fee that you find in your YiXue invoice. Select the currency from the country you reside in and also the currency of the country of the recipient (for the YiXue Bildungszentrum gGmbH which is EUR).

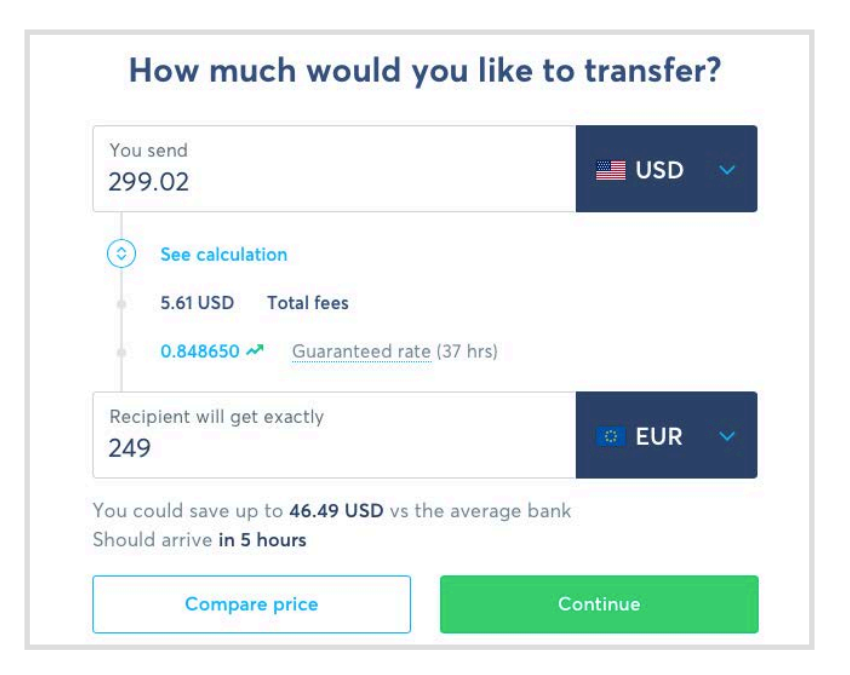

- 1 Choose "Personal transfer"
- 2 Fill in your Personal details

| Personal Business                 |                         |
|-----------------------------------|-------------------------|
| Full legal first and middle names | Full legal last name(s) |
| Lotus                             | Lotus                   |
| Date of birth                     | Phone                   |
| 11 Novem 🗸 1999                   | +49 🗸 15723456789       |
| Your address                      |                         |
| Country                           | Address                 |
| Germany 🗸                         | Lotusweg 149            |
| City                              | Postal code             |
|                                   | 12467                   |

## Step 6

Choose the option you want to send the money to. In this case charity / business.

| Wh                      | no are yo              | u sending mo            | oney to?           |     |
|-------------------------|------------------------|-------------------------|--------------------|-----|
| New recipient           |                        |                         |                    |     |
| iii)                    |                        | 2                       |                    |     |
| Myself                  |                        | Someone else            | Business or char   | ity |
|                         |                        |                         |                    |     |
| TransferWise sends mone | <u>y to bank accou</u> | unts. Looking to send r | noney another way? |     |

## Step 7 Please note!

To permit a proper monitoring of the invoice please **indicate the Email and name of the Busniess:** <u>billing@yixue.de</u> / YiXue Bildungszentrum gGmbH

| Send to a business / charity   | ×  |
|--------------------------------|----|
| Their email (optional)         |    |
| billing@yixue.de               |    |
| Name of the business / charity |    |
| YiXue Bildungszentrum gGmbH    | T~ |
| Recipient's address ⑦          |    |

## Step 8 Please note!

In the line **"Reference for YiXue Bildungszentrum gGmbH"** please indicate

1 **if you pay a seminar:** Your invoice number, seminar and personal name

2 **if you make a donation:** Donation, personal name

| Name                                                 | YiXue Bildungszentrum gGmbH                          |
|------------------------------------------------------|------------------------------------------------------|
| Email                                                | billing@yixue.de                                     |
| IBAN                                                 | DE52 1001 0010 0850 5511 00                          |
| erence for YiXue Bildun                              | gszentrum gGmbH<br>ue Bildungszentrum gGmbH          |
| erence for YiXue Bildun                              | gszentrum gGmbH<br>ue Bildungszentrum gGmbH          |
| erence for YiXue Bildung<br>Type a reference for YiX | gszentrum gGmbH<br>ue Bildungszentrum gGmbH<br>f Use |

Choose how you would like to pay. Transferwise provides different types of payment: Debit Card, Credit card, Bank Transfer, SOFORT, etc.. Please not that not all countries and currencies are compatible with all types of payment forms. As such, we ask you review which form of payment works for the country you reside in.

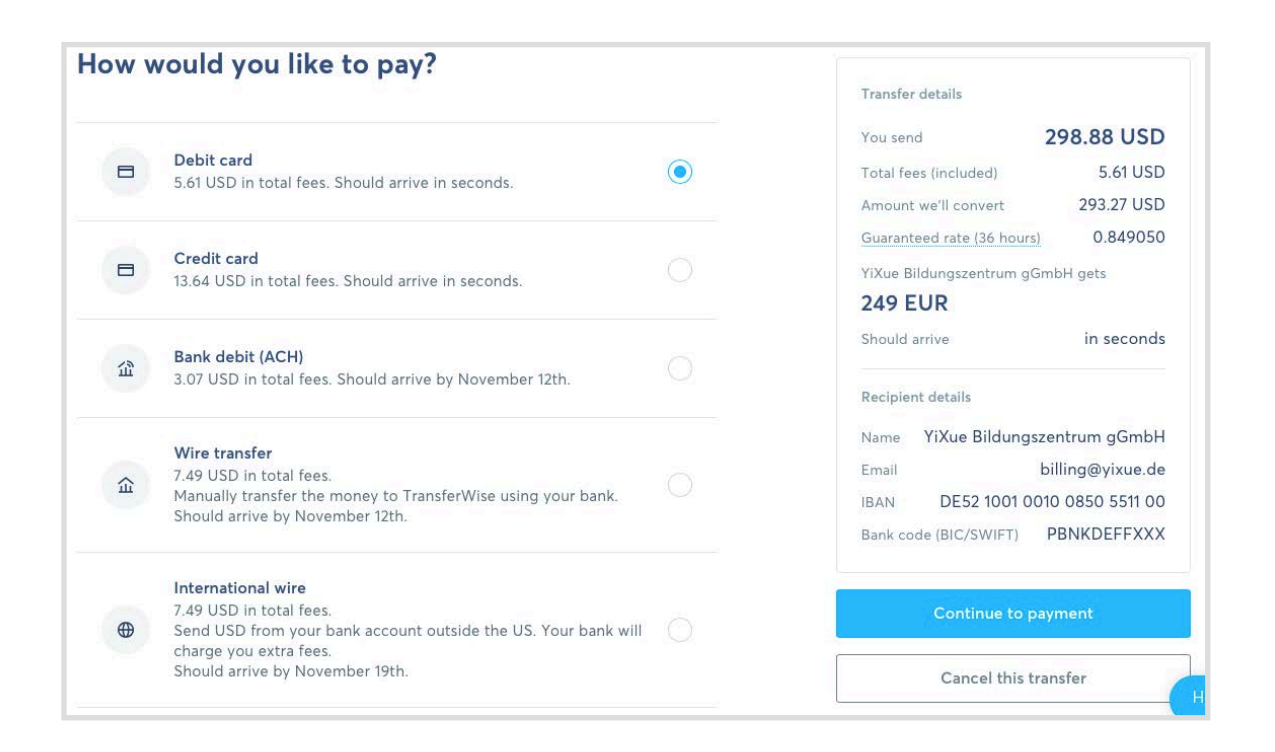

## Step 10

Continue to fill in the required transfer data for your chosen payment method. Confirm the transfer.

|                                                               | <u></u>                                                | You send 297.93 USC                 |
|---------------------------------------------------------------|--------------------------------------------------------|-------------------------------------|
|                                                               | EUR Visa Debit                                         | Total fees (included) 4.66 USE      |
| VISA Last four 6049 Expiry date                               | Last four 6049 Expiry date 07 / 23                     | Amount we'll convert 293.27 USE     |
|                                                               | cvv/cvc                                                | Guaranteed rate (36 hours) 0.849050 |
|                                                               |                                                        | YiXue Bildungszentrum gGmbH gets    |
| our card ion't in LISD, your bank may charge you an extra fee |                                                        | 249 EUR                             |
| in car                                                        | d isir tin 650, your bank may charge you an extra ree. | Should arrive in second             |
|                                                               | Pay 297.93 USD                                         | Recipient details                   |
|                                                               |                                                        | Name YiXue Bildungszentrum gGmbH    |
|                                                               |                                                        | Email billing@yixue.de              |
|                                                               |                                                        | IBAN DE52 1001 0010 0850 5511 00    |
|                                                               |                                                        |                                     |

A notification of your successful payment will be send out to you in an Email.

## DONE!

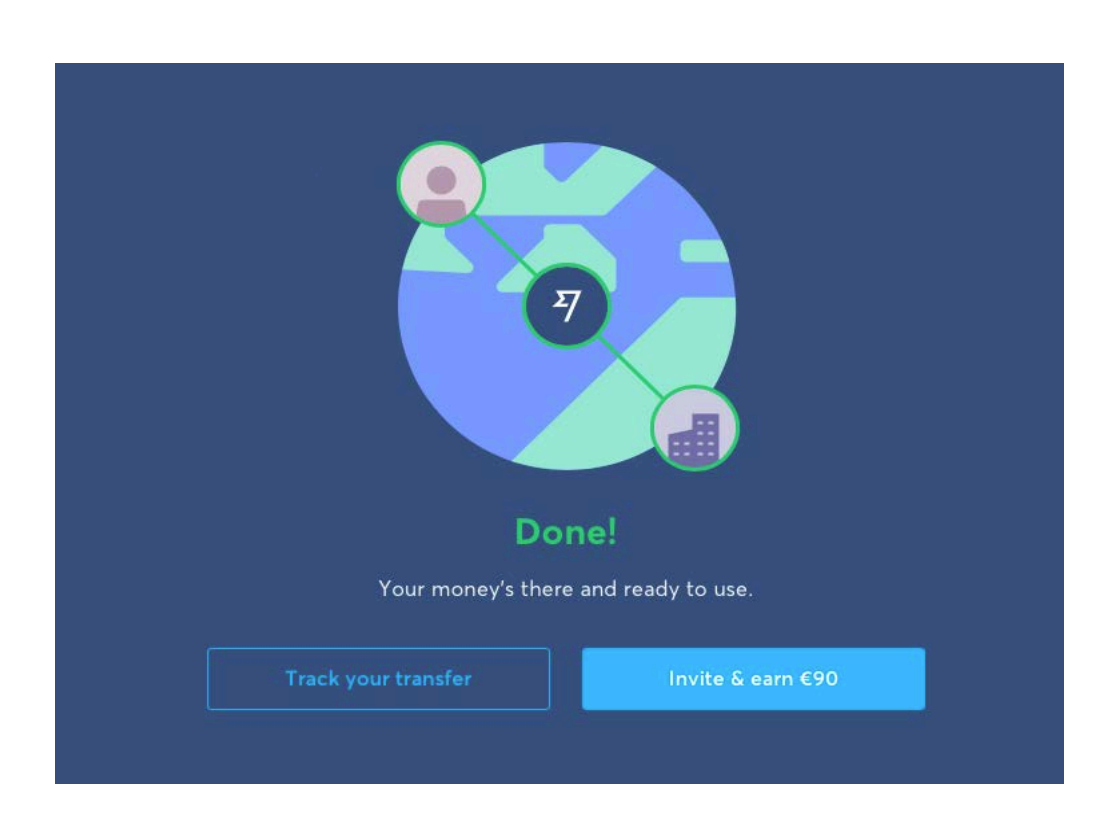